## IOH 開放個人經驗平台興趣代碼配對學類搜尋引擎及 18 學群教案介紹

一、緣起

高一生在完成大考中心興趣量表(何倫碼)測驗後,可依結果於大考中心網頁搜尋對 應學類,然而對於了解學類與科系內容仍有所侷限;另外,每年四至五月為各高中職選組期間, 教師不易於短時間內協助高一生完整認識 18 學群,造成教師輔導、同學選組上的雙重困難。

二、內容

1. 興趣代碼(何倫碼)配對學類搜尋引擎

高一生可憑大考中心興趣量表測驗結果,在使用大考中心網路說明之外,亦能於 IOH 興趣代碼配對學類搜尋引擎中,直接輸入自己的興趣代碼,搜尋相對應學類之學長姐影音講座, 方便同學以學長姐經驗了解所適學類,節省探索時間並擴大探索範圍。

2.18 學群教案(網址:http://bit.ly/ioh190423)

IOH 提供 18 學群簡介之教案,內容包含設計理念、18 學群介紹、各類組介紹、選組 迷思破解,且各學群皆有各科系 1 分鐘介紹影片,另附有學習單供老師教學、作業使用,提 高同學之學習興趣。

## 三、「興趣代碼配對學類搜尋引擎」使用說明

 桌機版: IOH 首頁 > "由下方選擇瀏覽方式"中選取"興趣量表 何倫碼">輸入興趣 代碼>點選有興趣之學類學長姐講座

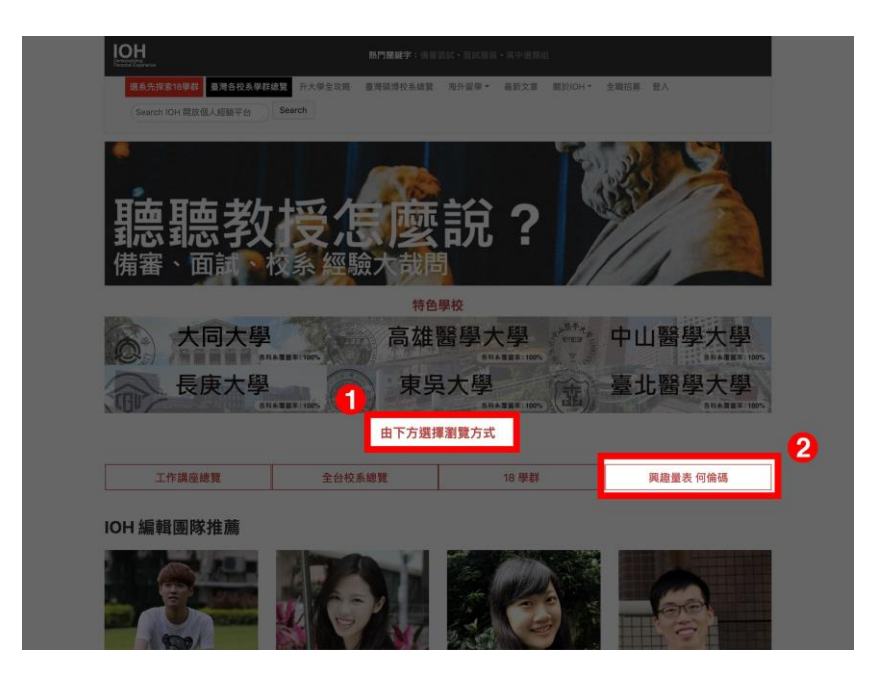

第1步:從桌機版 IOH 首頁中,找到"由下方選擇瀏覽方式"。

第2步:選取"**興趣量表何倫碼**"。

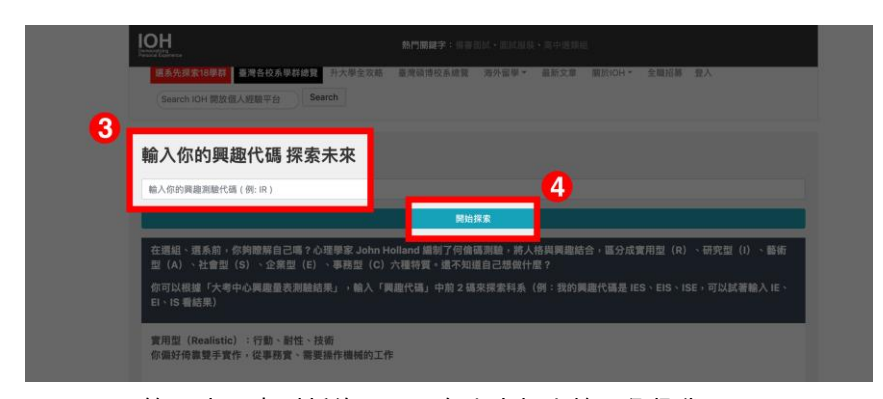

第3步:來到新的頁面,在文字框中輸入興趣代碼。

第4步:完成輸入後按下"**開始探索**"。

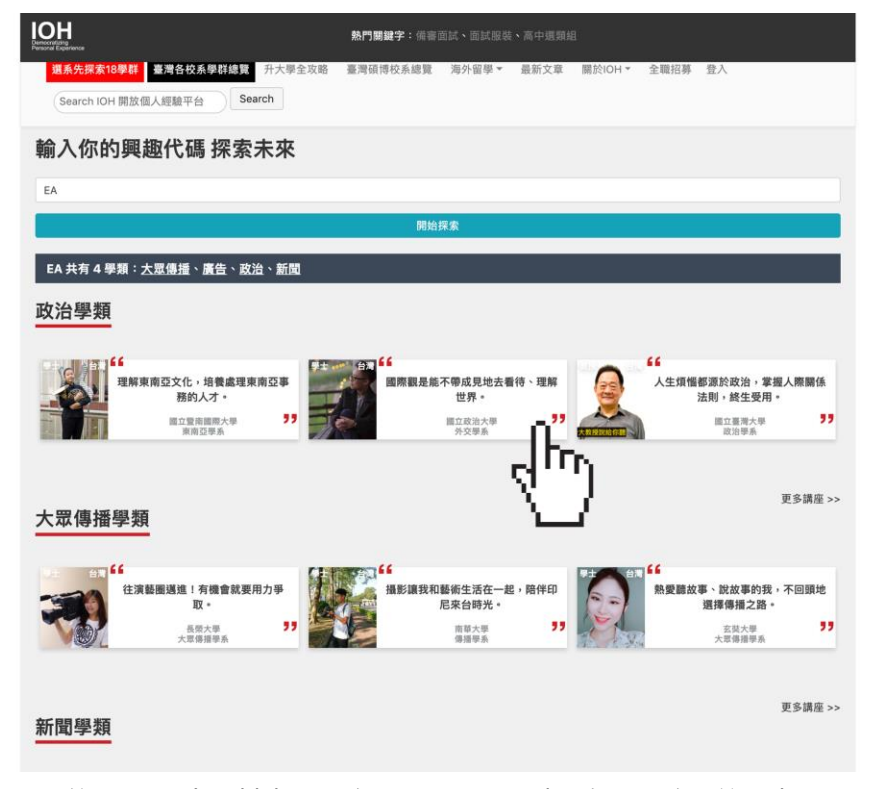

第5步:出現對應學類的學長姐講座,點選有興趣的開始探索。

 2. 手機版: IOH 首頁 > 點選左上 "校系總覽 " > 自 "Explore Your Future " 中點選 "依 「興趣量表」瀏覽 " > 輸入興趣代碼 > 點選有興趣之學類學長姐講座

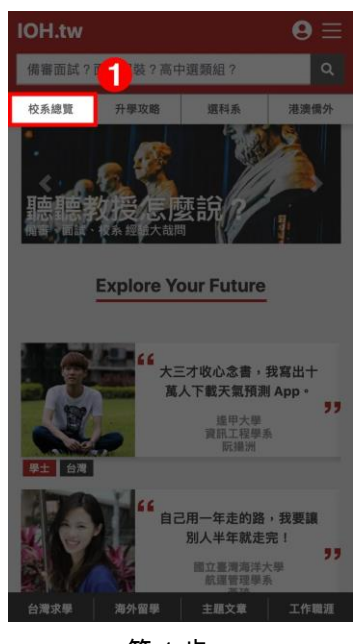

第1步:

從手機版 IOH 首頁中,

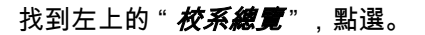

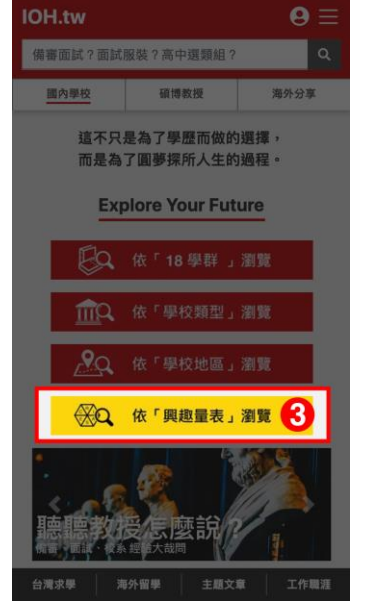

第3步:

找到的"**依「興趣量表」瀏覽**",點選。

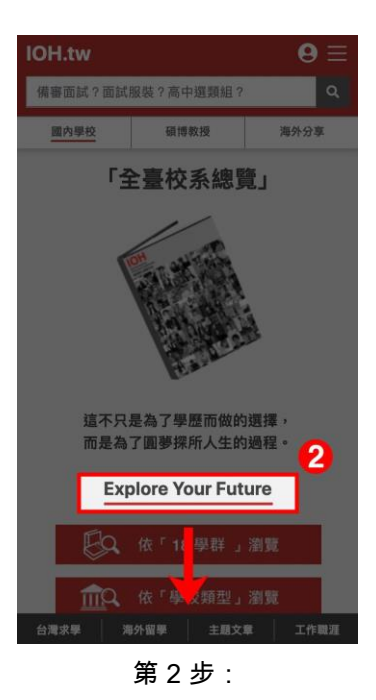

從 " *全臺校系總覽* " 中,

找到的 " Explore Your Future " , 往下滑。

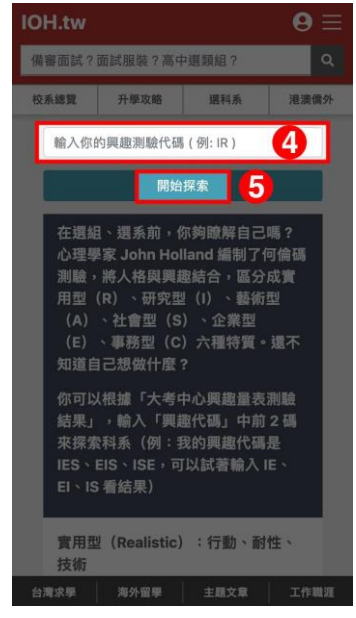

第4步:

來到新的頁面,在文字框中"**輸入興趣代碼**"。

第5步:

完成輸入後按下"**開始探索**"。

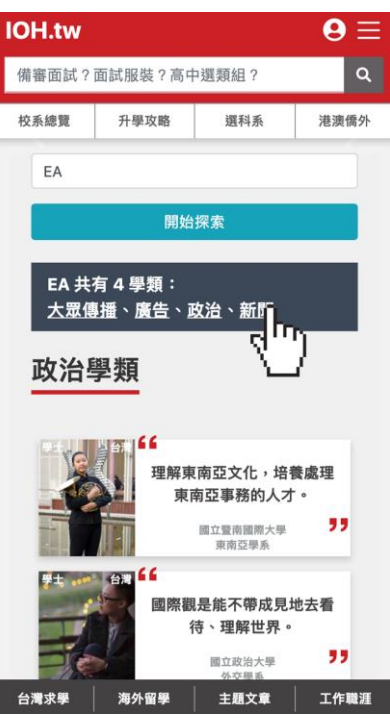

第6步:出現對應學類的學長姐講座,點選有興趣的開始探索。